# L'ARTICLE

### Les mots-clés

Afin d'améliorer la recherche d'articles et pour « nourrir » le nuage des mots-clés, vous pouvez associer des mots-clés à vos articles après avoir enregistré l'article.

| MOTS-CLÉS 🔞          |                |          |  |
|----------------------|----------------|----------|--|
| AJOUTER UN MOT-CLÉ : | Mise en oeuvre | <b>~</b> |  |
|                      | Thématiques    | ×        |  |

### <u>Le titre</u>

Il est nécessaire de faire un titre explicite et pas trop long. S'il s'agit d'un compte-rendu, il est nécessaire d'indiquer la date.

## **LES PIECES JOINTES**

#### Le format

Privilégier pour les documents type compte-rendu le format pdf. Pour transformer un document word, powerpoint en pdf, vous pouvez utiliser le logiciel pdfcréator (en faisant imprimer avec « pdfcreator) ou en utilisant openoffice qui vous permet une conversion en pdf tout en préservant vos liens hypertextes.

#### <u>La taille</u>

Au-delà de 2 mégaoctects, essayez de privilégier les liens hypertextes vers les documents (si ceux-ci existent).

## **TYPOGRAPHIE**

#### Typographie française automatique

Pour les caractères « : », « ; », « ! », « ? », les espaces fonctionnent comme dans Word.

#### **Paragraphes**

Il faut sauter une ligne : revenir à la ligne ne suffit pas à créer un paragraphe, ni même à revenir à la ligne.

#### Listes et énumérations

Mettre un tiret (-), un espace puis le texte. Le résultat visuel sera un petit triangle Exemple :

- l'agriculture bio
- les métiers de demain

#### Gras et italique

Attention. Si le texte est copier-coller de Word, le gras et l'italique seront supprimés donc il faut utiliser les touches (idem qu'un message mail) :

- *i* (Mettre en italique),

- B (Mettre en gras).

# **Intertitres**

Les intertitres sont des titres à l'intérieur d'un texte permettant d'en indiquer la structure, il suffit de cocher la case avec des traits horizontaux (Transformer en intertitre), cela affichera le texte en gras : **Un titre de partie** 

### Les liens hypertextes

Vers un article à l'intérieur du site : repérer le numéro de l'article ou de la rubrique qui, dans le back office, se trouve dans un pavé en gros caractères à gauche.

Sélectionner le terme qui renvoi à un article ou à une rubrique, puis cliquer sur la « main cliquant sur SPIP ». Rentrer le numéro de l'article ou de la rubrique (ex : art28 ou rub16).

Vers un autre site : idem mais rentrer l'adresse internet au lieu du numéro de l'article.

### Notes de bas de page

Il faut taper le texte en intégrant la note et la sélectionner, puis cliquer sur « spip<sup>1</sup> ». Exemple. L'agriculture bio représente 1% [[chiffre de 2001]] des terres. Les notes sont numérotées automatiquement par SPIP.